### Step 3 - Part 4 – How to convert the Video to Music mp3 file with aTube Catcher

- The reason I convert the Video that I showed you in Step 3 - Part 3 is I want to add Music on Movie Maker.
- Next is a sample of open aTube Catcher again.

#### Here is what it looks like when you open aTube Catcher. I recommend you click on Convert videos to mp3 and next is what happens

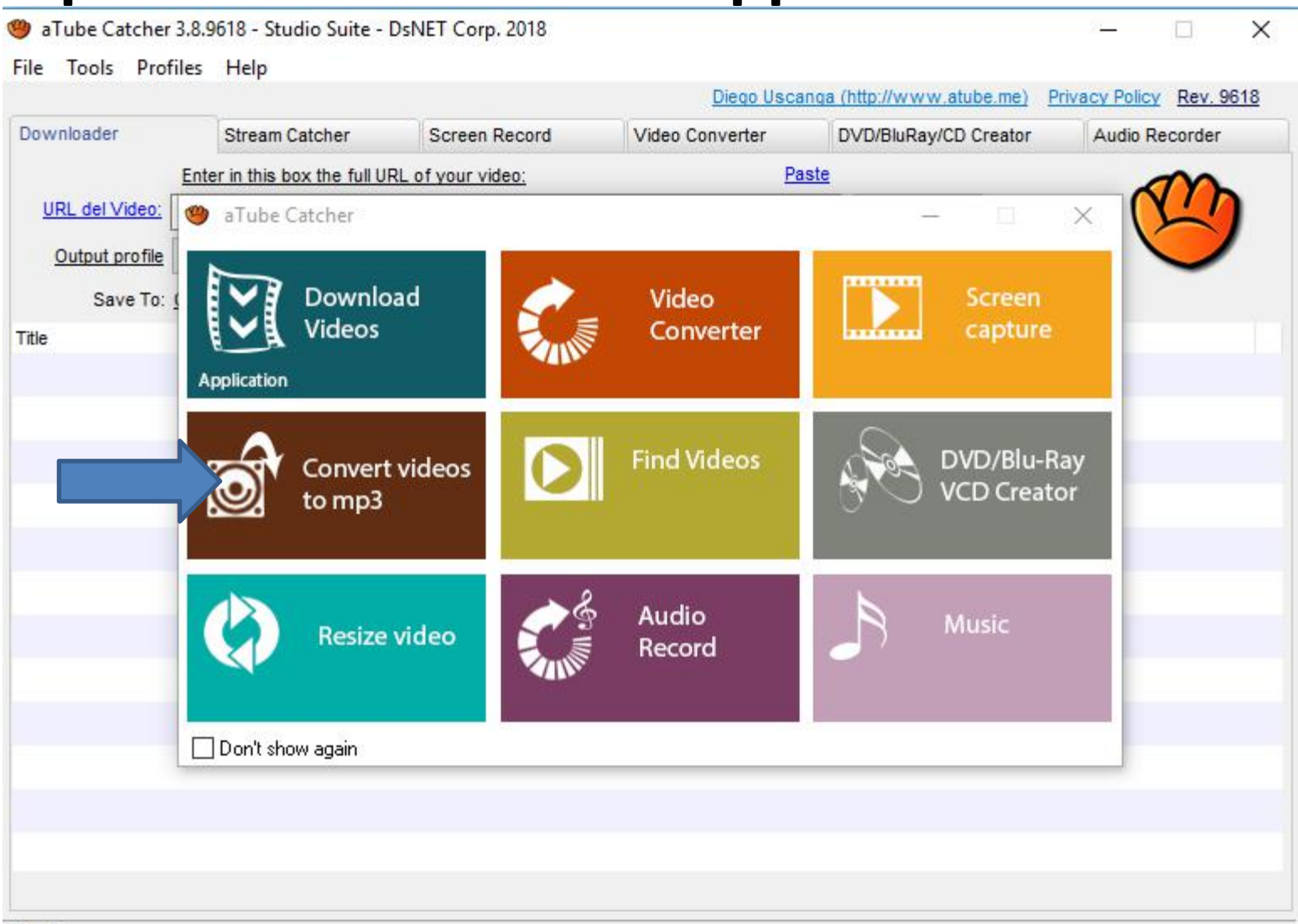

Ready!

#### It goes to the convert the Video to Music mp3 file. I recommend you click on the line next to Save To again and next is what happens again.

| loois       | Profiles  | Help                |                       | Diego Usos      | unos (http://www.stube.me) | Privacy Policy Dev 96 |
|-------------|-----------|---------------------|-----------------------|-----------------|----------------------------|-----------------------|
| wnloader    |           | Stream Catcher      | Screen Record         | Video Converter | DVD/BluRav/CD Creator      | Audio Recorder        |
|             |           | 110                 | dt -                  |                 |                            | 1                     |
|             | Source:   |                     |                       |                 |                            | Add                   |
|             | File      |                     |                       |                 | Length                     | Status                |
| EDIA        |           |                     |                       |                 |                            |                       |
|             |           |                     |                       |                 |                            |                       |
|             |           |                     |                       |                 |                            |                       |
|             |           |                     |                       |                 |                            |                       |
|             |           |                     |                       |                 |                            |                       |
|             |           |                     |                       |                 |                            |                       |
|             |           |                     |                       |                 |                            |                       |
|             |           |                     |                       |                 |                            |                       |
|             |           |                     |                       |                 |                            |                       |
|             |           |                     |                       |                 |                            |                       |
| D           |           |                     |                       |                 |                            |                       |
| -0/9        |           |                     |                       |                 |                            |                       |
|             |           |                     |                       |                 |                            |                       |
| Output pro  | ofile MP3 | 3 320 Kbps 48000 Hz | (High Fidelity Audio) |                 |                            |                       |
| Save        | To: C:\U  | sers\HMnewmail1947  | \Music\PaigeVillas    |                 |                            |                       |
|             |           |                     |                       |                 | ()                         |                       |
| ax Conversi | ons: 3    |                     |                       |                 | Cancel                     | Convert               |
|             |           |                     |                       |                 |                            |                       |

 You see a list and I recommend you click on Change my output folder again and next is what happens again.

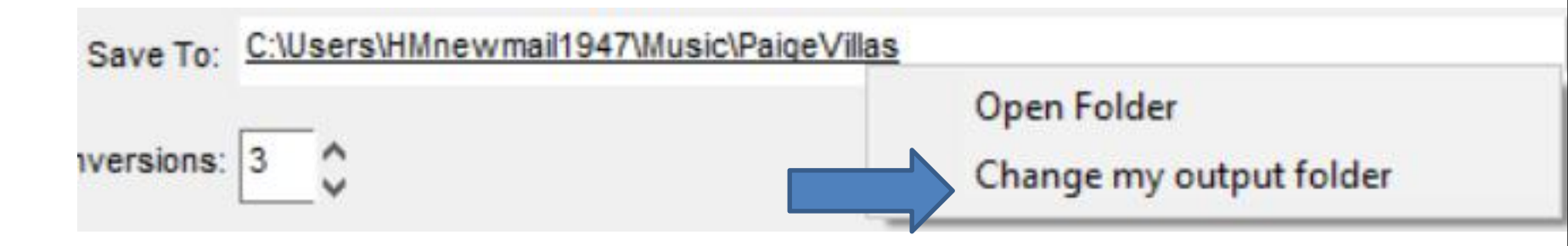

 A new window opens again and find the Folder you want. Next is a sample of finding the one I want.

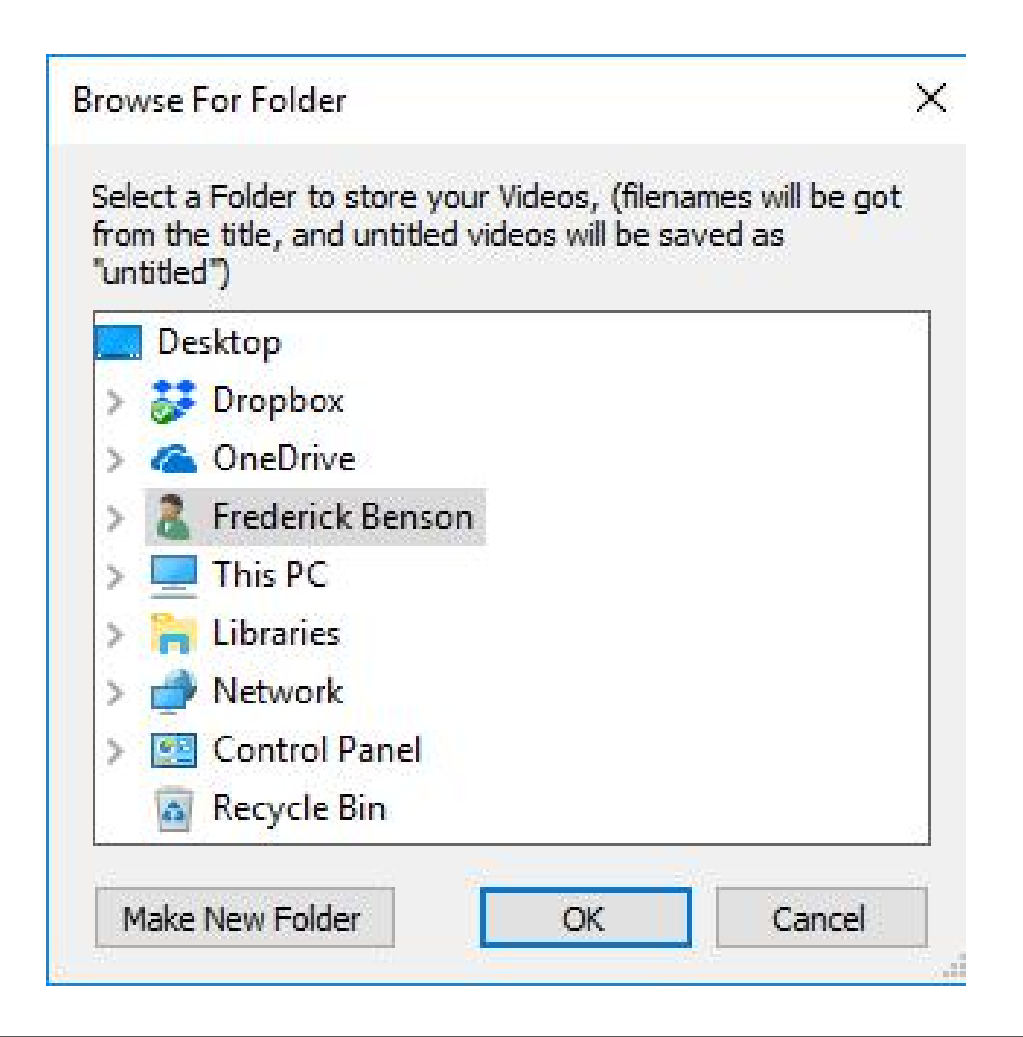

 Here is a sample of finding the one I want, like Michael Buble under the Music Folder as I showed you before. You then click on it and click on OK again and next is what happens again.

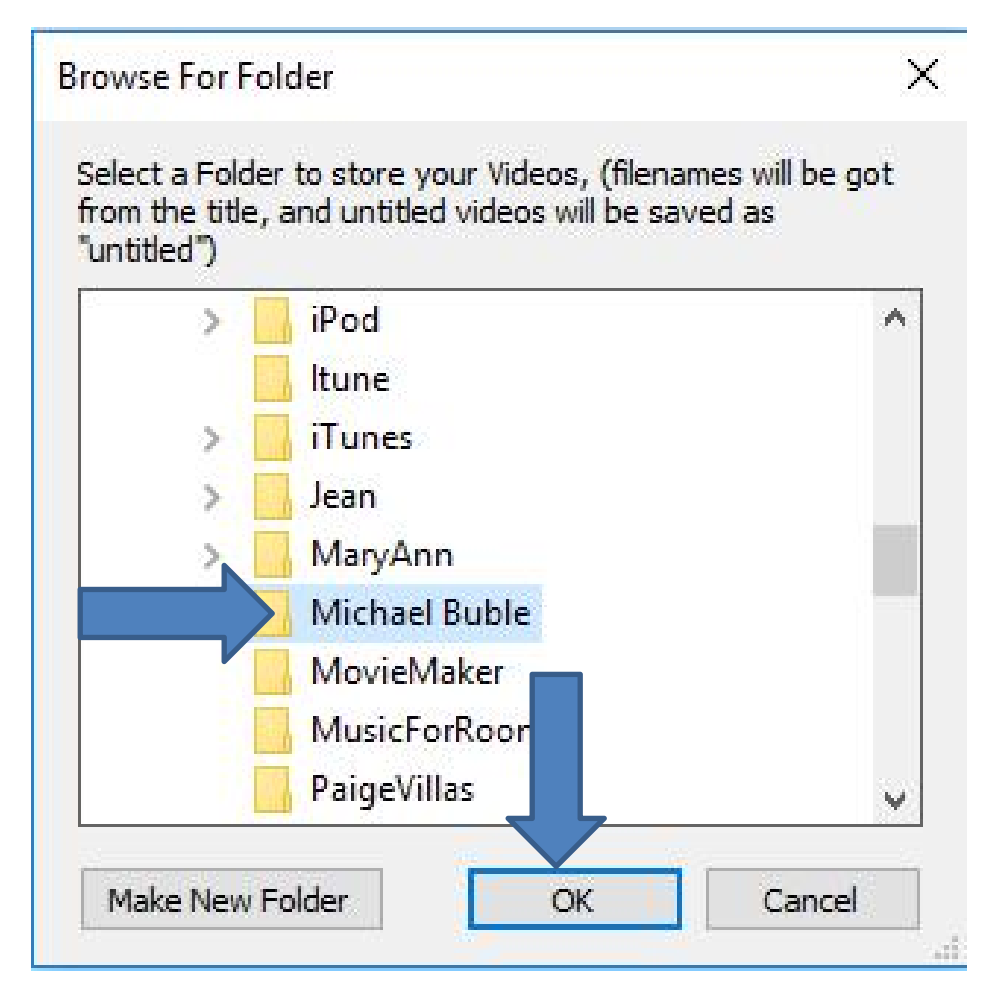

#### Window closes and you see the Save To folder has changed to the one I did. Then click on Add in the upper right and next is what happens.

|                  |                        |                       | Diego Usca      | anga (http://www.atube.me) | Privacy Policy Rev. 9618 |
|------------------|------------------------|-----------------------|-----------------|----------------------------|--------------------------|
| wnloader         | Stream Catcher         | Screen Record         | Video Converter | DVD/BluRay/CD Creator      | Audio Recorder           |
| CTTT- 501        | irce.                  |                       |                 |                            | Add                      |
| File             |                        |                       |                 | Length                     | Status                   |
| IEDIA            |                        |                       |                 |                            |                          |
|                  |                        |                       |                 |                            |                          |
|                  |                        |                       |                 |                            |                          |
|                  |                        |                       |                 |                            |                          |
|                  |                        |                       |                 |                            |                          |
|                  |                        |                       |                 |                            |                          |
|                  |                        |                       |                 |                            |                          |
|                  |                        |                       |                 |                            |                          |
|                  |                        |                       |                 |                            |                          |
|                  |                        |                       |                 |                            |                          |
| Output profile   | MP3 320 Kbps 48000 Hz  | (High Fidelity Audio) |                 | ✓ Join files               |                          |
| Save To:         | C:\Users\HMnewmail1947 | Music/Michael Buble   |                 |                            |                          |
|                  |                        | 2                     |                 |                            |                          |
| all Conversions. | 3 0                    |                       |                 | Concel                     | Convert                  |

 A new window opens, like File Explorer and you you find the Video you want. I decided to click on Videos Folder on the left and next is what happens.

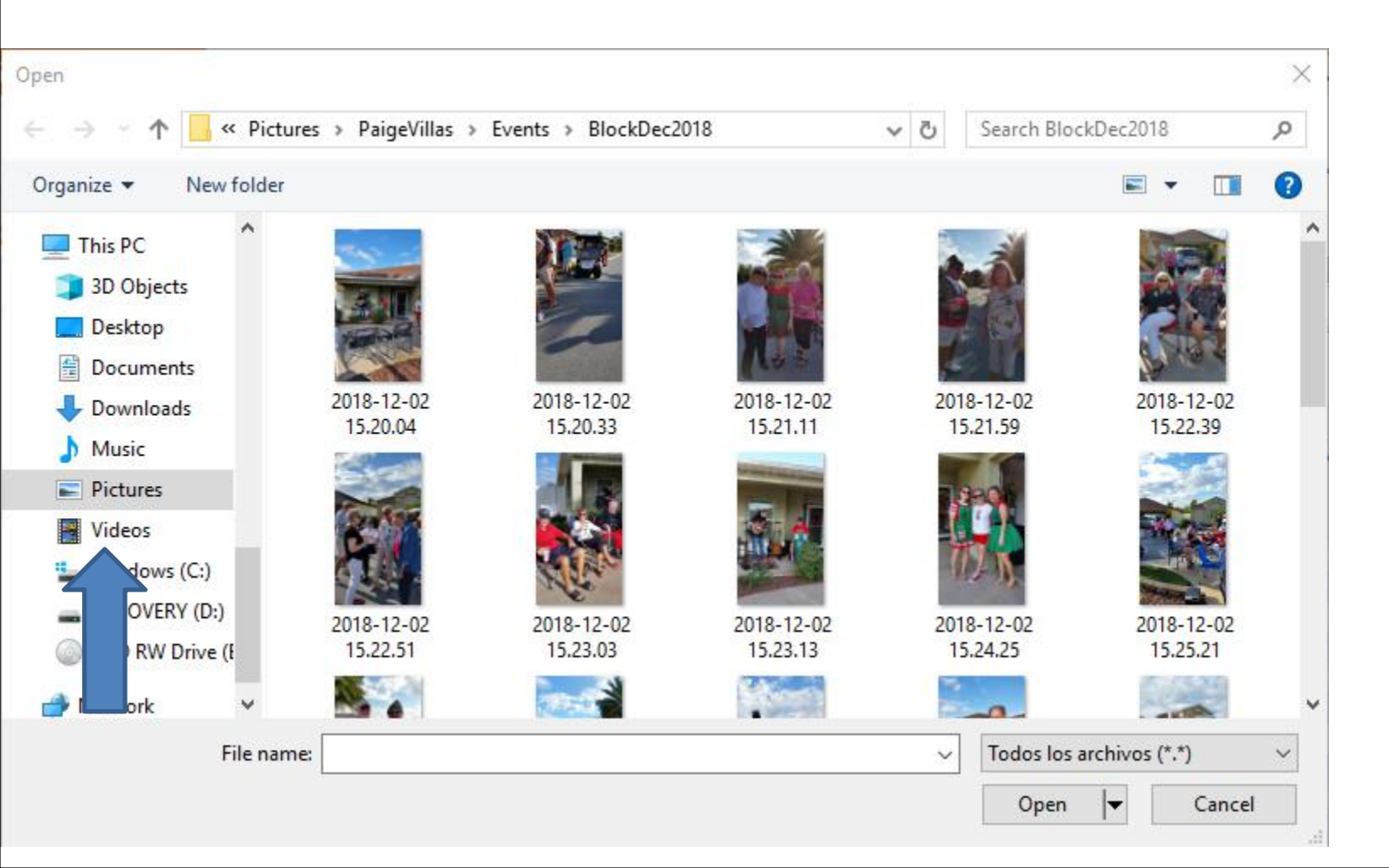

 Window changes to Videos Folder. I had to hover the line on the right and hold it down and drag it down to find the foder. Next is a sample of dragging it down.

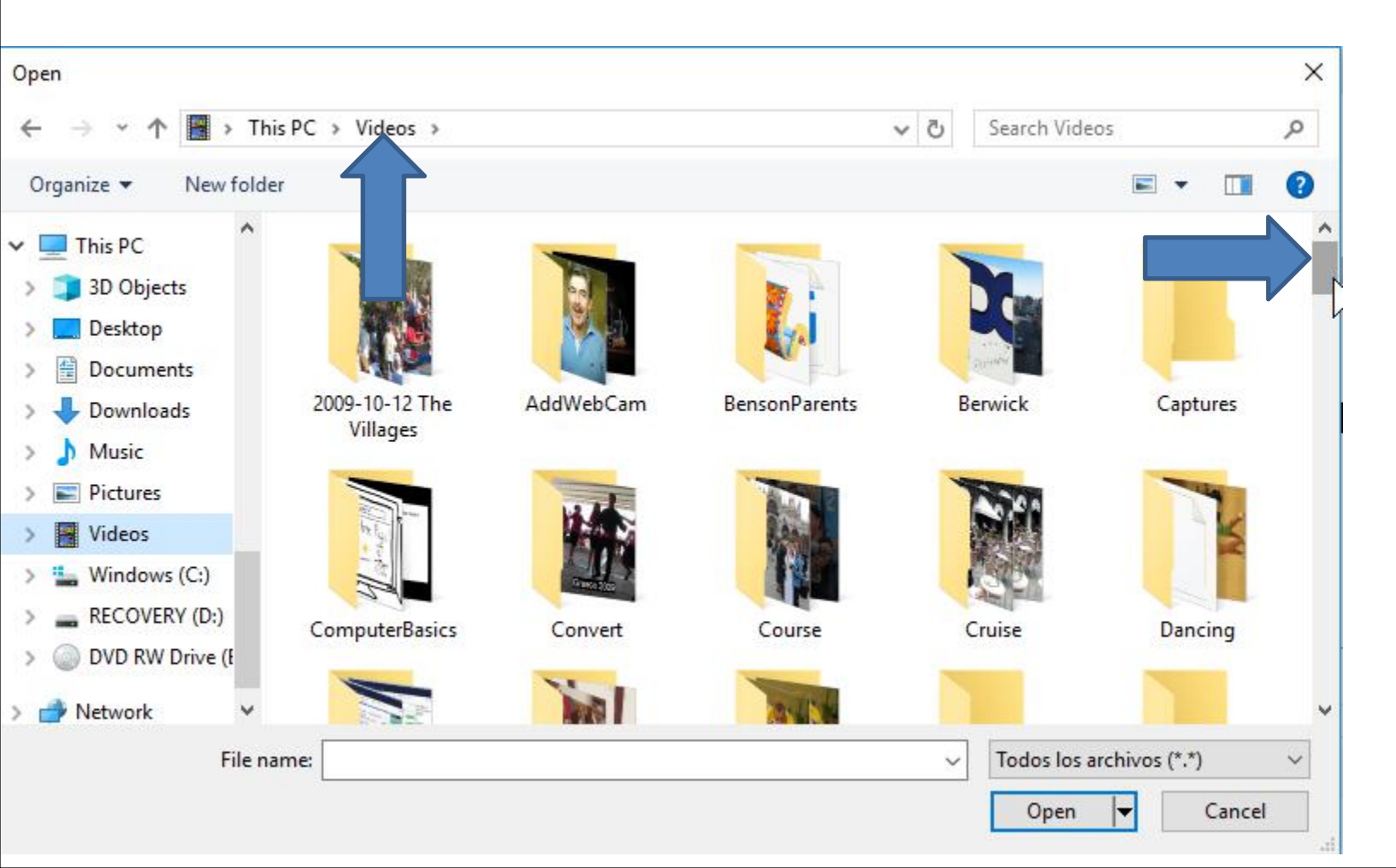

 Here is a sample of dragging it down and you see Michael Buble folder as I showed you before. I double click on it and next is what happens.

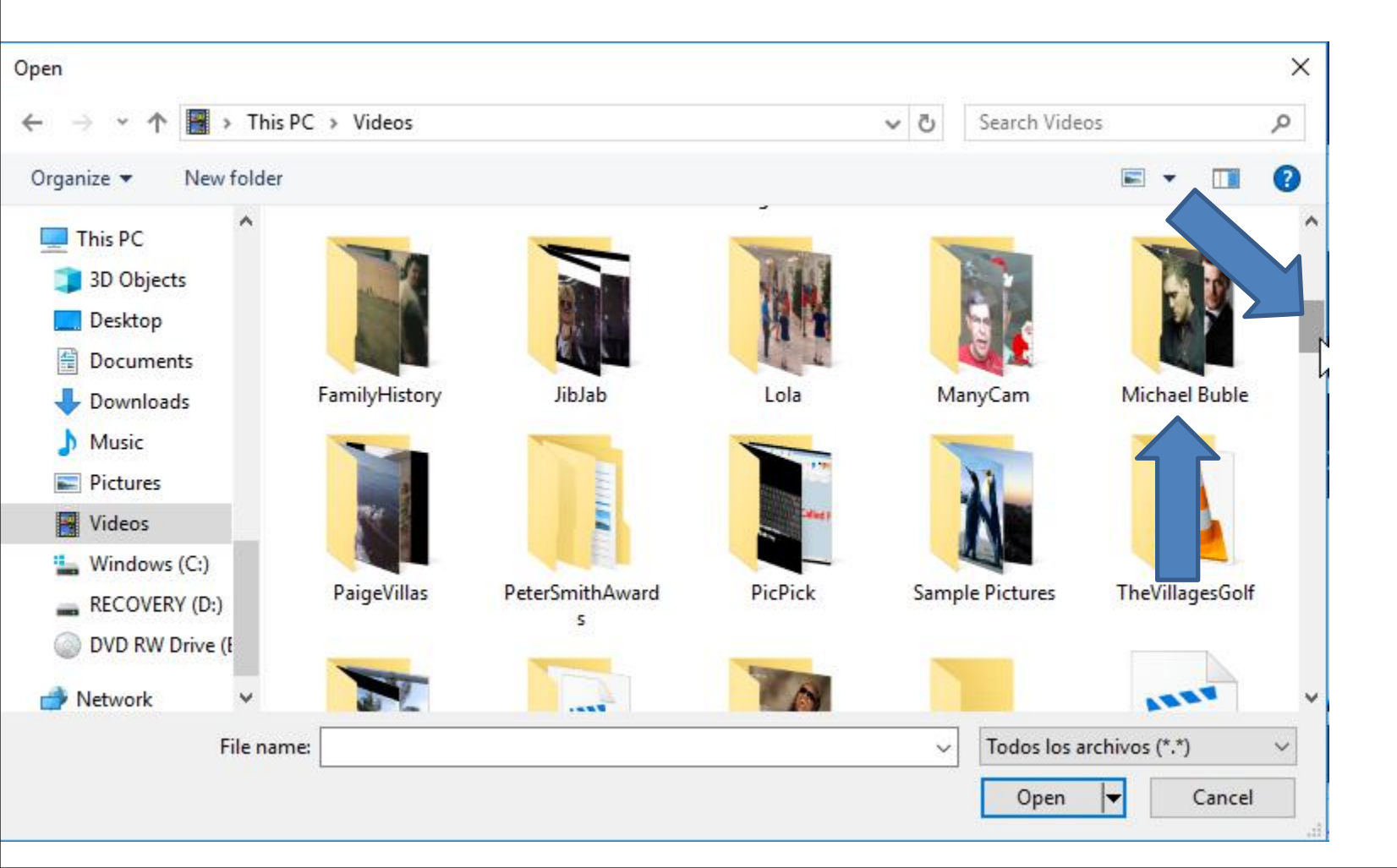

 You see the Video that I downloaded in Step 3 -Part 3. I clicked on it and then click on Open in the bottom right and next is what happens.

| Open                                                                                                    |                        |                    | × |
|----------------------------------------------------------------------------------------------------|------------------------|--------------------|---|
| ← → ~ ↑ 🔄 > This PC > Videos > Michael Buble                                                                                                    | <b>∨ Č</b> Se          | arch Michael Buble | م |
| Organize 👻 New folder                                                                                                    |                        | E • [              | 0 |
| <ul> <li>This PC</li> <li>3D Objects</li> <li>Desktop</li> <li>Documents</li> <li>Downloads</li> <li>Music</li> <li>Pictures</li> <li>Videos</li> <li>Videos</li> <li>Windows (C:)</li> <li>RECOVERY (D:)</li> <li>DVD RW Drive (E</li> <li>Network</li> <li>Network</li> </ul> |                        |                    |   |
| File name: Michael Buble Greatest Hits Full Album Michael B                                                                                                    | uble Playlist Best 🗸 🗍 | os archivos (*.*)  | ~ |

### Window closes and you see the Video under Source. Then click on Convert in the bottom right and next is what happens.

|                                |                                                  |                                              | Diego Usca        | anga (http://www.a | tube.me)  | Privacy | Policy  | Rev. 9  | 961 |
|--------------------------------|--------------------------------------------------|----------------------------------------------|-------------------|--------------------|-----------|---------|---------|---------|-----|
| wnloader                       | Stream Catcher                                   | Screen Record                                | Video Converter   | DVD/BluRay/CD      | Creator   | A       | udio Re | ecorder |     |
| Sourc                          | e:                                               |                                              |                   |                    |           |         | 1       | Add     | b   |
| File                           |                                                  |                                              |                   | Ler                | ngth      | Statu   | is      |         |     |
|                                | Users\HMnewmail1947\                             | Videos\Michael Buble\Mich                    | nael Bublé It.mp4 | 00:                | 03:27     | 0%      |         |         | _   |
|                                |                                                  |                                              |                   |                    |           |         |         |         |     |
| A                              |                                                  |                                              |                   |                    |           |         |         |         |     |
| Output profile                 | IP3 320 Kbps 48000 Hz                            | (High Fidelity Audio)                        |                   | ر                  | oin files |         |         |         |     |
| Output profile M<br>Save To: C | IP3 320 Kbps 48000 Hz (<br>:\Users\HMnewmail1947 | (High Fidelity Audio)<br>Music/Michael Buble |                   | ı                  | oin files |         |         |         |     |

# It starts to Convert next is what happens when it is complete.

| TOOIS PTOTIle    | s Help                |                          |                   |                            |                                                                                                    |
|------------------|-----------------------|--------------------------|-------------------|----------------------------|----------------------------------------------------------------------------------------------------|
|                  |                       |                          | Diego Usca        | anga (http://www.atube.me) | Privacy Policy Rev. 96'                                                                                                    |
| vnloader         | Stream Catcher        | Screen Record            | Video Converter   | DVD/BluRay/CD Creator      | Audio Recorder                                                                                                    |
| Source           | e:                    |                          |                   |                            | Add                                                                                                    |
| File             |                       |                          |                   | Length                     | Status                                                                                                    |
|                  | Users\HMnewmail1947\' | /ideos\Michael Buble\Mic | hael Bublé It.mp4 | 00:03:27                   | 48%                                                                                                    |
|                  |                       |                          |                   |                            |                                                                                                    |
|                  |                       |                          |                   |                            |                                                                                                    |
|                  |                       |                          |                   |                            |                                                                                                    |
|                  |                       |                          |                   |                            |                                                                                                    |
|                  |                       |                          |                   |                            |                                                                                                    |
|                  |                       |                          |                   |                            |                                                                                                    |
|                  |                       |                          |                   |                            |                                                                                                    |
|                  |                       |                          |                   |                            |                                                                                                    |
|                  |                       |                          |                   |                            |                                                                                                    |
|                  |                       |                          |                   |                            |                                                                                                    |
|                  |                       |                          |                   |                            |                                                                                                    |
|                  |                       |                          |                   |                            |                                                                                                    |
| 1                |                       |                          |                   |                            |                                                                                                    |
| 013              |                       |                          |                   |                            |                                                                                                    |
|                  |                       |                          |                   |                            |                                                                                                    |
| Output profile M | P3 320 Kbps 48000 Hz  | (High Fidelity Audio)    |                   | V Join files               |                                                                                                    |
|                  |                       |                          |                   |                            |                                                                                                    |
| Save To: C       | Users\HMnewmail1947   | Music/Michael Buble      |                   |                            |                                                                                                    |
|                  |                       |                          |                   |                            |                                                                                                    |
|                  | ^                     |                          |                   |                            | Comunit                                                                                                    |
| Conversions: 3   |                       |                          |                   | Canad                      | 1 C (1) C (1) C (1 |

# • When it is complete, you see 100%. This is the End of Step 3 - Part 4.

| Tools Profiles    | Help                 | DSIVET COID. 2010                                                                                              |                   |                            | 01 <b></b> 10  | Stole    |
|-------------------|----------------------|----------------------------------------------------------------------------------------------------|-------------------|----------------------------|----------------|----------|
| Tools Thomas      | , nop                |                                                                                                    | Diego Usca        | anga (http://www.atube.me) | Privacy Policy | Rev. 961 |
| vnloader          | Stream Catcher       | Screen Record                                                                                                  | Video Converter   | DVD/BluRay/CD Creator      | Audio Re       | corder   |
| Source            |                      |                                                                                                    |                   |                            | 6              | Add      |
| File              |                      |                                                                                                    |                   | Length                     | Status         |          |
|                   | Jsers\HMnewmail1947\ | Videos\Michael Buble\Mic                                                                                       | hael Bublé It.mp4 | 00:03:27                   | 100%           |          |
|                   |                      |                                                                                                    |                   |                            |                |          |
|                   |                      |                                                                                                    |                   |                            |                |          |
|                   |                      |                                                                                                    |                   |                            |                |          |
|                   |                      |                                                                                                    |                   |                            |                |          |
|                   |                      |                                                                                                    |                   |                            |                |          |
|                   |                      |                                                                                                    |                   |                            |                |          |
|                   |                      |                                                                                                    |                   |                            |                |          |
|                   |                      |                                                                                                    |                   |                            |                |          |
|                   |                      |                                                                                                    |                   |                            |                |          |
|                   |                      |                                                                                                    |                   |                            |                |          |
| D                 |                      |                                                                                                    |                   |                            |                |          |
| 0/3               |                      |                                                                                                    |                   |                            |                |          |
| E.                |                      |                                                                                                    |                   |                            |                |          |
| Output profile MI | P3 320 Kbps 48000 Hz | (High Fidelity Audio)                                                                                          |                   | Join files                 |                |          |
|                   | \Users\HMnewmail1947 | \Music\Michael Buble                                                                                           |                   |                            |                |          |
| Save To: C        |                      | the second second second second second second second second second second second second second second second s |                   |                            |                |          |
| Save To: C:       |                      |                                                                                                    |                   |                            |                |          |
| Save To: C:       | -<br>0               |                                                                                                    |                   | Carrow                     |                | onvert   |